## How to Create a Patient List

Select 'List Maintenance' from within the Nurse Whiteboard v2

Select 'New'

\_

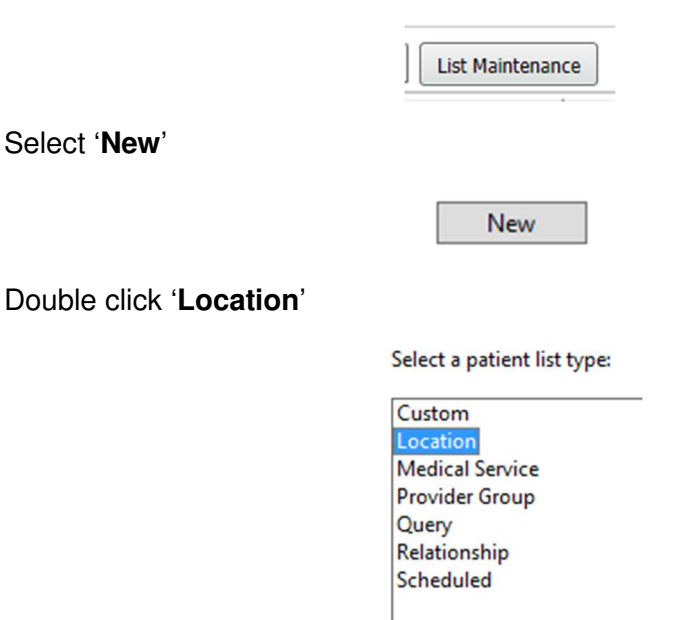

Select 'Locations', 'Royal United Hospital', 'All Wards' then the desired ward

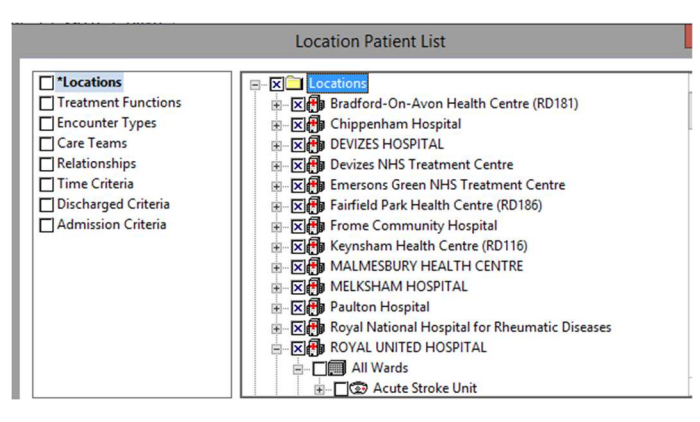

Select the desired 'Encounter Types' (most Inpatient wards will require 'Day Case' & 'Inpatients')

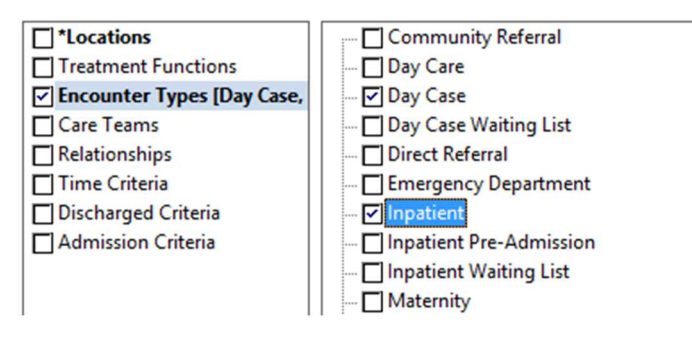

Click 'Finish' to end and save the Patient List

| Back | Next | Finish | Cancel |
|------|------|--------|--------|
|------|------|--------|--------|